## CREATING A MOSAIC DATASET WITH MULTIDIMENSIONAL DATA

This protocol documents how to use a collection of raster images (TIF files) to create a multidimensional dataset. In this example, we will use NDVI derived from Landsat 8 OLI. See also the step-by-step video at <a href="https://giscenter.isu.edu/files/Esri\_CreateMultidimensionalRasters.mp4">https://giscenter.isu.edu/files/Esri\_CreateMultidimensionalRasters.mp4</a>

Download Landsat imagery (NDVI) and organize these data in a [RASTERS] data folder.

## **Using ArcGIS Pro:**

1. Use the CREATE MOSAIC DATASET (MD) tool

| $\odot$                                       | Create Mosaic Dataset         | $\oplus$ |
|-----------------------------------------------|-------------------------------|----------|
| Parameters Environments                       |                               | ?        |
| Output Location<br>NDVI_Baseline.gdb          |                               |          |
| Mosaic Dataset Name<br>NDVI_Baseline_20230901 |                               |          |
| Coordinate System<br>USA_Contiguous_Albers_Ec | ual_Area_Conic_USGS_version ~ | •        |
| Product Definition<br>None                    |                               | ~        |
| Product Properties                            |                               |          |

> Pixel Properties

- 2. ADD RASTERS to this MD. This process follows a very standard add rasters approach and nothing special needs to be done at this point for a MDiD (see the figure on the next page).
  - a. Run this processing tool and understand that a large volume of data can take a substantial amount of time to process (approximately 1.5-2 hours).

| Mosaic Dataset                                         |        |          |
|--------------------------------------------------------|--------|----------|
| NDVI_Baseline_20230901                                 | ~      | -        |
| Raster Type                                            |        |          |
| Raster Dataset                                         | × 🔁    | P        |
| Processing Templates                                   |        |          |
| Default                                                | · - 4. |          |
| Input Data                                             |        |          |
| Folder                                                 |        | ~        |
|                                                        |        | <b>H</b> |
|                                                        |        |          |
| C:\arcgisserver\NDVI_Baseline\Rasters_II               | NT     | Ť.       |
|                                                        |        | Ļ.       |
|                                                        |        |          |
|                                                        |        |          |
|                                                        |        |          |
|                                                        |        |          |
|                                                        |        |          |
| Advanced January Data Ontions                          |        |          |
| Advanced input Data Options                            |        |          |
| Name 🛇                                                 | Value  |          |
|                                                        | ~      |          |
| Coordinate System for Innut Data                       |        |          |
| Coordinate System for input Data                       |        | æ        |
| Januar Data Filtan                                     |        | ₩        |
|                                                        |        |          |
|                                                        |        |          |
| Include Sub Folders                                    |        |          |
| Allow duplicator                                       |        |          |
|                                                        |        | -        |
| Enable Pixel Cache                                     |        |          |
| Raster Processing                                      |        |          |
| <ul> <li>Calculate Statistics</li> </ul>               |        |          |
| <ul> <li>Build Raster Pyramids</li> </ul>              |        |          |
| Maximum Levels                                         |        |          |
| Maximum Cell Size                                      |        |          |
|                                                        |        |          |
| Minimum Rows or Columns                                |        | 500      |
| Mosaic Post-processing                                 |        |          |
| <ul> <li>Build Thumbnails</li> </ul>                   |        |          |
| ✓ Update Overviews                                     |        |          |
| <ul> <li>Estimate Mosaic Dataset Statistics</li> </ul> |        |          |
| Operation Description                                  |        |          |
|                                                        |        |          |
|                                                        |        |          |

- 3. Once completed, zoom into the Image data and ensure you can see the imagery.
- 4. Open the Footprint attribute table and ensure all layers have been added. There will be some additional overview layers (Ov\*.tif) as well. Each layer is represented by one record in the table.
  - a. Populate the ProductName field for the data records (not the overview records) with NDVI
  - b. Create an AcquisitionDate field as LONG.
  - c. Populate this field using the Arcade function:
    - Mid(\$feature.Name,12,8)
  - d. Again, do this only for the data records (not the overview records).
- 5. To support time data and a fully functional multidimensional dataset, date needs to be stored in a real DATE data type field. This is accomplished using the Convert Time Field Tool.

| € Convert Time Field                                    | $\oplus$ |
|---------------------------------------------------------|----------|
| 1 This tool modifies the Input Table                    | ×        |
| Parameters Environments                                 | ?        |
| Input Table                                             |          |
| Footprint                                               | × 🧎      |
| The input has a filter. Records to be processed: 18,975 | 2        |
| Input Time Field                                        |          |
| AcquisitionDate                                         | ~        |
| Input Time Format                                       |          |
| ууууMMdd                                                |          |
| 🗓 Output Time Field Name                                |          |
| DateAcquired                                            |          |
| Output Time Field Type                                  |          |
| Date                                                    | ~        |

- 6. Next, use the BUILD MULTIDIMENSIONAL INFO tool to add multidimensional awareness to this MD.
  - a. For this to work correctly, we need to specify what variable is being described by these data.
  - b. Set the Variable field to ProductName (which is populated with NDVI).
  - c. Next, we need to add additional information about this variable.
  - d. Set Variable Name to be NDVI
  - e. And add a Description of what this really means
  - f. Secondly, we need to identify the Dimension field.
  - g. Select DateAcquired as the Dimension Field
  - h. Enter Capture Date as the Description
  - i. Enter Date/time as the units

| Build Multidimensional Info                                                       |                 |                                 | $\oplus$ |
|-----------------------------------------------------------------------------------|-----------------|---------------------------------|----------|
| Parameters Environme                                                              | ents            |                                 | ?        |
| Mosaic Dataset<br>NDVI_Baseline_2023090<br>Delete Multidimensio<br>Variable Field | 1<br>onal Info  |                                 | v 🚘      |
| Variable                                                                          |                 |                                 | ~        |
| Variable Info 📀                                                                   |                 |                                 |          |
|                                                                                   | Variable Name   | NDVI                            | ~        |
|                                                                                   | Description     | Vegetation productivity indices | ~        |
|                                                                                   | Units           |                                 | ~        |
|                                                                                   |                 | (+) Add a                       | nother   |
| Dimension Fields 📀                                                                |                 |                                 |          |
|                                                                                   | Dimension Field | DateAcquired                    | ~        |
|                                                                                   | Description     | Capture date                    | ~        |
|                                                                                   | Units           | Date/time                       | ~        |
|                                                                                   |                 | (+) Add a                       | nother   |

j. Run this tool.

- k. When finished, the menu/ribbons for the Mosaic Layer will change and the geoprocessing tool will indicate the information has been built successfully.
- 1. Test the temporal profiling tool to ensure it is working correctly. To do this, right click the MD and choose CHART—TEMPORAL PROFILE
- 7. Using the completed MD, click the Multidimensional ribbon and create derived summary layers.
  - a. Summary Statistics---Calculate Mean
  - b. Summary Statistics---Calculate Median
  - c. Summary Statistics---Calculate Maximum
  - d. Summary Statistics---Calculate Standard Deviation
- 8. Create a lower and upper bound NDVI raster layer. To do this:
  - a. Use the TIMES tool to multiply Standard Deviation by 1.96 (this represents a 95% CI).
  - b. Use the MINUS tool (Mean SD\_95PCT). This creates an NDVI Lower Bounds layer at 95% CI.
  - c. Use the PLUS tool (Mean + SD\_95PCT). This creates an NDVI Upper Bounds layer at 95% CI.
- 9. Publish (share) the NDVI Baseline multidimensional MD and summary layers as image services.